# 雲南夢ネットインターネット接続サービス

<u>設定手順書 メール設定編</u> (飯南放送センターエリア)

Thunderbird

# 雲南市·飯南町事務組合

1. 〔スタートメニュー〕から〔Mozilla Thunderbird〕を起動します。

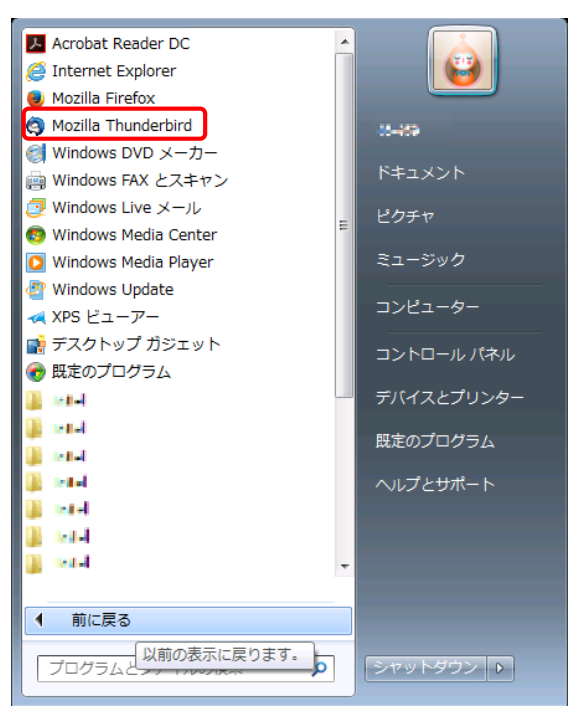

2. [Mozilla Thunderbird]を起動すると次の画面が表示されます。 [メールアカウントを設定する]をクリックします。

| iunderbird のご利用ありがとうございます                                                                    |                          |
|----------------------------------------------------------------------------------------------|--------------------------|
| 新しいメールアドレスを使いたい方                                                                             |                          |
| 氏名またはニックネーム                                                                                  | 検索                       |
| いくつかのプロバイダとの提携により、Thunderbird が新しいメールアカウントを提供しま<br>アドレスを検索するため、ご氏名または好きな言葉を上のテキストボックスに入力してくた | す。利用可能なメール<br>Eさい(半角英数字の |
| д).                                                                                          |                          |
| 🗹 🚼 gandinet                                                                                 |                          |
|                                                                                              |                          |
|                                                                                              |                          |
|                                                                                              |                          |
| 検索語句は、利用可能なメールアドレスを見つける目的で Mozilla ( <u>プライバシーポリシ</u> ー                                      | <u>-</u> )とサードパーティの      |
| メールブロバイダ sandinet ( <u>ブライバシーボリシー</u> , <u>サービス利用規約</u> ) に送信されます。                           | 5                        |
| ししゅつわか においまする 一 の内 かぶつお用いて後                                                                  | 一方記中ナス                   |
|                                                                                              | Caxle 9 0                |
|                                                                                              |                          |

| あなたのお名前( <u>N</u> ): | XXXXXXXX              | 受信者に表示される名前です。                     |
|----------------------|-----------------------|------------------------------------|
| メールアドレス( <u>L</u> ): | XXXXXXXX@iinan-net.jp |                                    |
| パスワード( <u>P</u> ):   | •••••                 |                                    |
|                      | ☑ パスワードを記憶する(M)       |                                    |
|                      |                       |                                    |
|                      |                       |                                    |
|                      |                       |                                    |
|                      |                       |                                    |
|                      |                       |                                    |
|                      |                       |                                    |
|                      |                       |                                    |
|                      |                       |                                    |
|                      |                       |                                    |
|                      |                       |                                    |
|                      |                       |                                    |
| 新しいアカウントを            | 取得( <u>G</u> )        | 続ける( <u>C</u> ) (キャンセル( <u>A</u> ) |

3. 表示された画面にて、設定情報を入力し〔続ける〕をクリックします。

| あなたのお名前    | 任意の名前を入力します(※ここに入力した名前は、メールの差出人になります) |
|------------|---------------------------------------|
| メールアドレス    | 登録通知に記載の「メールアドレス」を入力します               |
| パスワード      | 登録通知に記載の「メールパスワード」を入力します              |
| パスワードを記憶する | チェックを入れます                             |

 正しく入力が行われれば、以下の様に「アカウント設定が、一般的なサーバ名で 検索したことにより見つかりました。」と表示されます。
 〔手動設定〕をクリックして下さい。

| メールアカウント設定           |                               | ×              |
|----------------------|-------------------------------|----------------|
|                      |                               |                |
| あなたのお名前( <u>N</u> ): | XXXXXXXX                      | 受信者に表示される名前です。 |
| メールアドレス( <u>L</u> ): | XXXXXXX@iinan-net.jp          |                |
| パスワード( <u>P</u> ):   | •••••                         |                |
|                      | ☑ パスワードを記憶する( <u>M</u> )      |                |
|                      |                               |                |
| アカウント設定が、一           | -般的なサーバ名で検索したことにより見つかり        | )ました。          |
| 775557182257         |                               |                |
|                      |                               |                |
| 受信サーバ: POP3          | , pop3.iinan-net.jp, 接続の保護なし  |                |
| 送信サーバ: SMTF          | P, smtp.iinan-net.jp, 接続の保護なし |                |
| ユーザ名: XXXX           | XXXX                          |                |
|                      |                               |                |
|                      |                               |                |
| 新しいアカウントを            | 取得(G)                         | 完了(D) キャンセル(A) |
|                      |                               |                |
|                      |                               |                |

5. 表示された画面にて、設定情報が入力されていることを確認し、〔詳細設定〕 をクリックします。

| あなたのお名前( <u>N</u> ):                                                                                             | XXXXXXXX                              | 受信者に表示さ                         | れる名前です。        |                         |
|----------------------------------------------------------------------------------------------------|---------------------------------------|---------------------------------|----------------|-------------------------|
|                                                                                                    | xxxxxxxx@linan-net.jp                 |                                 |                |                         |
| Λ.Δ.J−P( <u>P</u> ):                                                                                             |                                       |                                 |                |                         |
|                                                                                                    | ☑ ハスワートを記憶する(型)                       |                                 |                |                         |
| ಶಕ್ಷದೆ ಸಂಗ್ರಹಿಸಿದ್ದ ಸಂಗ್ರಹಿಸಿದ್ದ ಸಂಗ್ರಹಿಸಿದ್ದ ಸಂಗ್ರಹಿಸಿದ್ದ ಸಂಗ್ರಹಿಸಿದ್ದ ಸಂಗ್ರಹಿಸಿದ್ದ ಸಂಗ್ರಹಿಸಿದ್ದ ಸಂಗ್ರಹಿಸಿದ್ದ ಸ | ふんしちょう いん でんぞう キュットー                  |                                 |                |                         |
| アカラント設定が、                                                                                                    | 城町なり一八石 C快赤したことにの                     | よう光シがうよした。                      |                |                         |
|                                                                                                    |                                       |                                 |                |                         |
|                                                                                                    | サーバのホスト名                              | ポート番号 SSL                       | 認証方式           |                         |
| 受信サーバ・ 10002                                                                                                    | <ul> <li>pop3.iinan-net.jp</li> </ul> | 110 - 接続の係                      | ミ護なし ▼ 通常のパスワー | <ul> <li>ド認証</li> </ul> |
| XIED 7. POPS                                                                                                    |                                       |                                 |                | ······                  |
| 送信サーバ: SMTP                                                                                                    | smtp.iinan-net.jp                     | ▼ 25 ▼ 接続の係                     |                | •                       |
| ズ信サーバ: SMTP     ユーザ名: 受信サ                                                                                        | smtp.iinan-net.jp                     | <ul> <li>◆ 25 ◆ 接続の係</li> </ul> | ₹護なし ▼ [認証なし]  |                         |

### ■受信サーバ

| 受信サーバ    | 「POP3」              |
|----------|---------------------|
| サーバのホスト名 | ∫pop3.iinan-net.jp」 |
| ポート番号    | 「110」               |
| SSL      | 「接続の保護なし」           |
| 認証方式     | 「通常のパスワード認証」        |

#### ■送信サーバ

| 送信サーバ    | 「SMTP」              |
|----------|---------------------|
| サーバのホスト名 | ∫smtp.iinan-net.jp」 |
| ポート番号    |                     |
| SSL      | 「接続の保護なし」           |
| 認証方式     | 「認証なし」              |

### ■ユーザ名

| 受信サーバ | 登録通知に記載の「メールアカウント」 |
|-------|--------------------|
|-------|--------------------|

表示された画面にて、〔サーバ設定〕を選択します。
 同じメールを2ヶ所で受信されたい等の特別な理由がない限り、
 〔ダウンロード後もサーバにメッセージを残す〕のチェックを外します。
 チェックを外したら、〔OK〕をクリックします。

| ▲ ローカルフォルダ<br><sup>(注意) →</sup> □                                                                                                    | サーバ設定                                                                                                    |                        |  |
|----------------------------------------------------------------------------------------------------|----------------------------------------------------------------------------------------------------|------------------------|--|
| <ul> <li>□ーカルフォルダ</li> <li>迷惑メール<br/>ディスク領域</li> <li>▲ XXXXXXXXQ@iinan-net.jp</li> <li>サーバ設定</li> <li>送信控えと特別なフォルダ</li> <li>場集とアドレススカ</li> <li>送感メール</li> <li>ディスク領域</li> <li>開封確認</li> <li>セキュリティ</li> <li>送信 (SMTP) サーバ</li> </ul> | <ul> <li>サーパの種類: POP メールサーパ</li> <li>サーパ名(S): pop3.linan-net.jp</li> <li>ユーザ名(M): XXXXXXXX</li> <li>セキュリティ設定</li> <li>接続の保護(L): なし</li> <li>マ</li> <li>認証方式(I): 平文のパスワード認証(安全でない)</li> <li>サーパ設定</li> <li>ワ 新着メッセージがないか起動時に確認する(C)</li> <li>ワ 新着メッセージがないか記動時に確認する(C)</li> <li>マ 新着メッセージがないかが(Y) 10 ⊕ 分ごとに確</li> <li>マ 新着メッセージを自動的にダウンロードする(M)</li> <li>ヘッダのみ取得する(E)</li> </ul> | ポート(P): 110 ☆ 既定値: 110 |  |
|                                                                                                    | <ul> <li>□ ダウンロード後もサーノ(にメッセージを残す(G)</li> <li>□ ダウンロードしてから(Q)</li> <li>□ 4 日以上経過したメッセージは削除する</li> <li>□ ダウンロードしたメッセージを削除したらサーノ(からも削除する(Q)</li> </ul>                                                                                                    |                        |  |
|                                                                                                    | メッセージの保存<br>■ 終了時にごみ箱を空にする(X) 詳細(V)                                                                                                    |                        |  |
| アカウント操作(A)・                                                                                                    | 「メッセージの精料ルル(L): 一個の大きなファイル (mbox                                                                                                    | (1616)                 |  |

下記のような警告画面が表示された場合は、「接続する上での危険性を理解しま した」にチェックを入れ、〔完了〕をクリックします。

| メールアカウント設定 |                                                                                                    | : |
|------------|----------------------------------------------------------------------------------------------------|---|
|            | <ul> <li>警告!</li> <li>受信サーバ設定: pop3.linar-ret.jp への接続は暗号化されません。</li> <li>技術的な詳細</li> <li>送信サーパ設定: smtp.linar-ret.jp への接続は暗号化されません。</li> <li>技術的な詳細</li> <li>提供された設定を使用して Thunderbird であなたのメールを受信することができます。た<br/>たし、これるの接続が不通当でないが、サーバの管理者表にはメールブロバイダと連絡を<br/>とってください、詳しい情報は Thunderbird FAQ をご覧ください。</li> </ul> |   |
|            | ✓ 接続する上での危険性を理解しました(U)<br>設定変更(S)                                                                                                    |   |

7. 設定したアカウントが表示されていれば完了です。

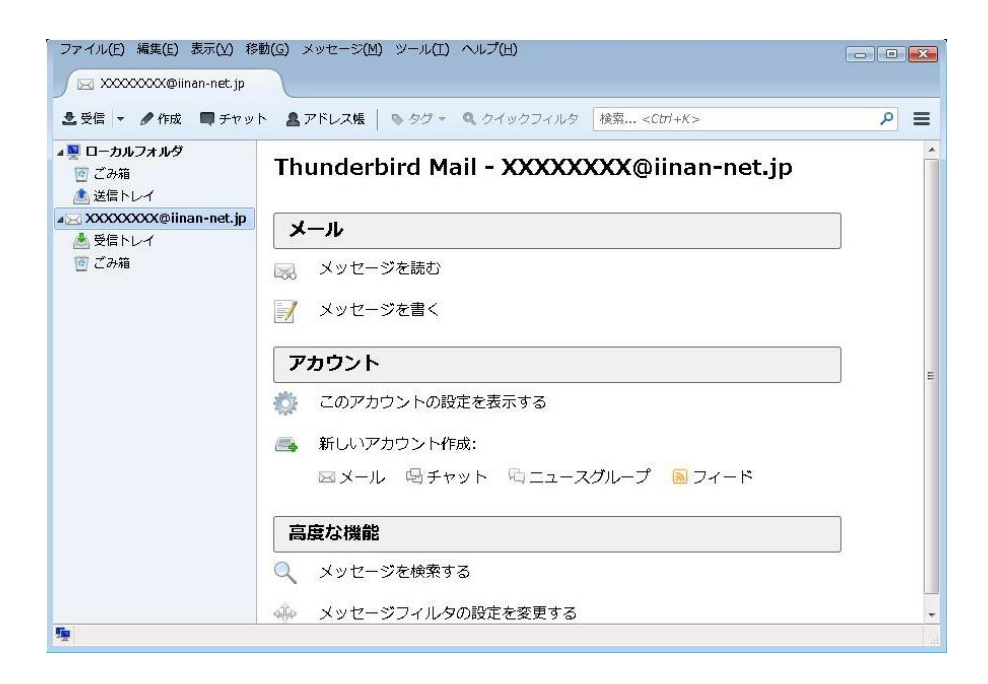

以上で Thunderbird の設定は完了です。